## Cours du mois de

V

1

8

22

S

2

9

23

15 16

29 30

| Cours du jour        |    |    | Mai 2009 |    |    |
|----------------------|----|----|----------|----|----|
| <u>Cours un jour</u> | D  | L  | Μ        | Μ  | J  |
| Imprimer un document |    |    |          |    |    |
| Mise en page         | 3  | 4  | 5        | 6  | 7  |
| 10                   | 10 | 11 | 12       | 13 | 14 |
| Filigrane            | 17 | 18 | 19       | 20 | 21 |
|                      | 24 | 25 | 26       | 27 | 28 |
|                      | 31 |    |          |    |    |

<u>Cours du jour</u> Créer un dossier Supprimer un élément Renommer un élément

Il est possible de créer là où vous voulez dans votre ordinateur ou sur votre BUREAU ce petit dossier jaune qui sert à classer bien des choses.

| Mai 2009 |    |    |    |    |    |    |
|----------|----|----|----|----|----|----|
| D        | L  | Μ  | Μ  | J  | V  | S  |
|          |    |    |    |    | 1  | 2  |
| 3        | 4  | 5  | 6  | 7  | 8  | 9  |
| 10       | 11 | 12 | 13 | 14 | 15 | 16 |
| 17       | 18 | 19 | 20 | 21 | 22 | 23 |
| 24       | 25 | 26 | 27 | 28 | 29 | 30 |
| 31       |    |    |    |    |    |    |

## Créer un dossier

| Mettre la souris dans une partie vide puis un clic avec le bouton |
|-------------------------------------------------------------------|
| droit de la souris. Allez sur nouveau puis cliquez sur dossier.   |
| Là va apparaître un dossier avec le nom ( nouveau dossier )       |
| en surbrillance.                                                  |

Écrire le nouveau nom puis valider avec la touche entrer.

**<u>Supprimer</u>** (dossier, document, photo, musique, etc.)

Mettre la souris sur l'élément concerné un clic droit de la souris

puis dans la liste un clic sur supprimer.

S'il vous demande une confirmation dites oui.

| mai 2009 |    |    |    |    |    |    |
|----------|----|----|----|----|----|----|
| D        | L  | Μ  | Μ  | J  | V  | S  |
|          |    |    |    |    | 1  | 2  |
| 3        | 4  | 5  | 6  | 7  | 8  | 9  |
| 10       | 11 | 12 | 13 | 14 | 15 | 16 |
| 17       | 18 | 19 | 20 | 21 | 22 | 23 |
| 24       | 25 | 26 | 27 | 28 | 29 | 30 |
| 31       |    |    |    |    |    |    |

**Attention :** supprimer un dossier : envoie aussi son contenu vers la corbeille. Pensez à bien vérifier que vous souhaitez tout supprimer avant de confirmer !